# 五專全國優先冤試入學 網路選填志願說明

#### 莊淑惠老師 112.06.01

| 日期                                        | 項目                                       |
|-------------------------------------------|------------------------------------------|
| 112.05.30( ̄)10:00~<br>112.06.06( ̄)17:00 | 志願選填系統操作練習                               |
| 112.06.06(二)10:00~<br>112.06.07(三)12:00   | 查詢成績及級距<br>( <mark>不含</mark> 會考成績、志願序積分) |
| 112.06.08(四)10:00~<br>112.06.12(一)17:00   | 志願選填登記(正式)                               |
| 112.06.09(五)15:00起                        | 查詢成績及級距<br>(含會考成績,但不含志願序積分)              |
| 112.06.15(四)09:00起                        | 錄取公告及分發結果查詢                              |
| <b>112.06.19(一)15:00</b> 起                | 錄取報到及放棄錄取截止                              |

## 五專優先冤試入學 <u>志願選填系統操作網址</u> https://www.jctv.ntut.edu.tw/u5/

(可搜尋:<u>五專優免</u>・須確認是否為
 112年五專優免招生網頁)

### 中正國中首頁→學生家長專區→112免試入 學志願選填系統

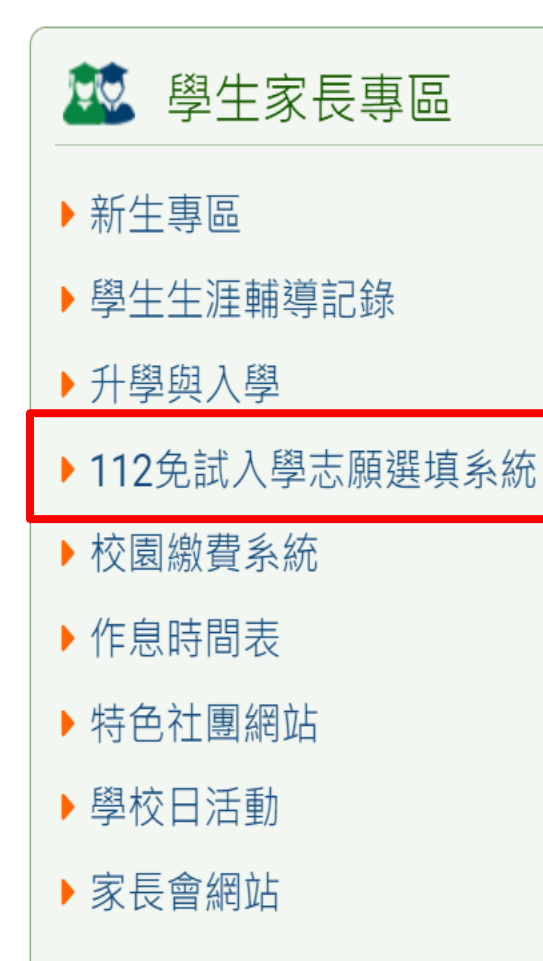

| 教師行政專區       |
|--------------|
| ▶ 人事差勤系統     |
| ▶ 會議紀錄專區     |
| ▶教師甄選        |
| ▶人事甄選        |
| ▶ 臺北市教師在職研習網 |
| ▶全國教師在職進修資訊網 |
|              |
|              |
|              |
|              |

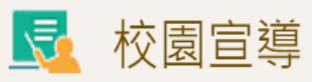

- ▶ 重要資料下載
- ▶ 志工服務學習影片分享
- ▶正確用藥專區
- ▶ 健康促進學校
- 學校教育儲蓄戶
- ▶ 校外人士協助教學或活動要點

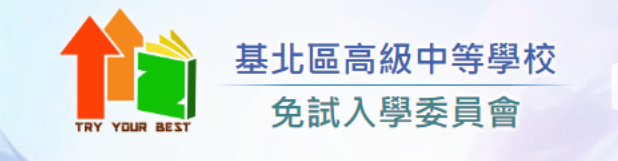

#### 112 學年度基北區高級中等學校免試入學報名作業資訊系統平臺

最新公告 臺北市政府教育局資訊網 相關下載 登入

| ▲<br>首頁 最新公告資料                                                                                                    |                                                                |            |
|----------------------------------------------------------------------------------------------------|----------------------------------------------------------------|------------|
| 基北區各管道連結 查                                                                                                    | a<br>韵區                                                        |            |
| 112 學年度基隆區高級<br>中等學校完免入學報名<br>作業容訊系统亚高                                                                                                    | <ul> <li>■【公告】更新-臺北市112學年度高級中等學校優先免試入學簡章(印刷<br/>檔)</li> </ul>  | 2023/02/09 |
| <ul> <li>□</li> <li>112學年度基北區國民</li> <li>中學技藝技能優良學生</li> <li>頭審入學-主委學校</li> <li>□</li> <li>112學年度基北區產業</li> <li>特殊需求類科優先入學-</li> <li>主委學校</li> </ul> | <ul> <li>□ 112基北區高中直升入學簡章公告[師大附中、政大附中、基隆二信高中、基隆輔大聖心</li> </ul> | 2023/01/16 |
|                                                                                                    | □ 112基北區優先免試入學簡章公告                                             | 2023/01/16 |
|                                                                                                    | <ul> <li>112學年度基北區技優甄審與產特入學簡章公告</li> </ul>                     | 2023/01/16 |
|                                                                                                    | <ul> <li>112學年度基北區高級中等學校免試入學簡章</li> </ul>                      | 2023/01/16 |
|                                                                                                    |                                                                |            |

國中教育會考網站

112學年度全國五專優 先免試入學

112學年度全國五專聯 合免試入學

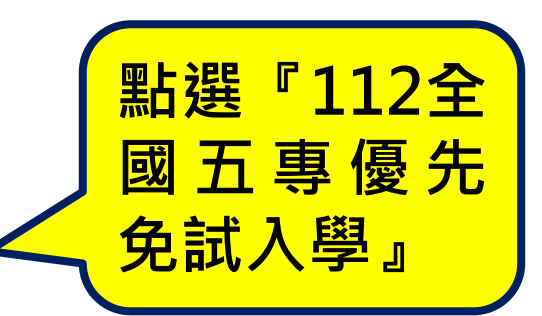

訪客

實際

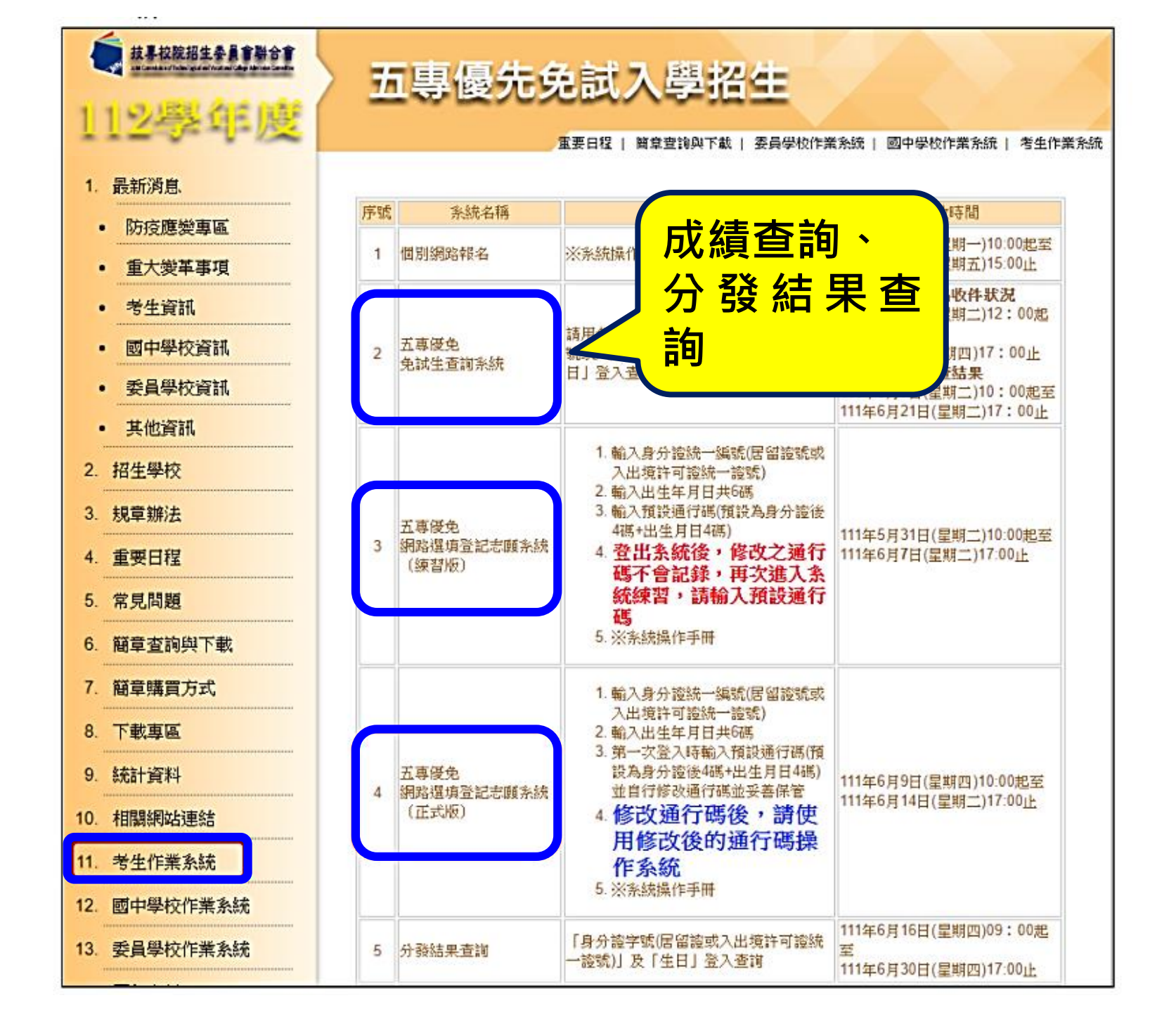

#### 五專優兗選填登記志願系統-系統登入

(三)免試生<u>首次登入</u>系統,請仔細閱讀注意事項後,輸入個人資料【●身分證統一編號(居留證號或入出境許可證統一證號)、 20 出生年月日(6碼)、 30 預設之通行碼 (預設為身分證後4碼+出生月日4碼共8碼)及●驗證碼】,並點選「進入選填登記 志願系統」按鈕,如圖3所示,登入系統。

#### 注意事項

- 1. 選填登記志願【正式版】時程:112年6月8日(星期四)10:00至112年6月12日(星期一)17:00止
- 首次使用選填登記志願系統時,請先輸入預設通行碼後,由免試生自行設定新通行碼,設定僅限1次。
- 進入選填登記志願系統須輸入通行碼,請免試生妥善保存通行碼,切勿公開或交付他人使用;若因此造成個人 資料外洩或權益受損,概由免試生自行負責。
- 4. 通行碼還忘須申請補發,以1次為限,通行碼補發申請表請至本委員會網站「下載專區」點選下載。
- 5. 請勿使用手機或平板電腦登入使用本系統,避免畫面資訊閱覽不完全,以致漏登資料而影響權益。

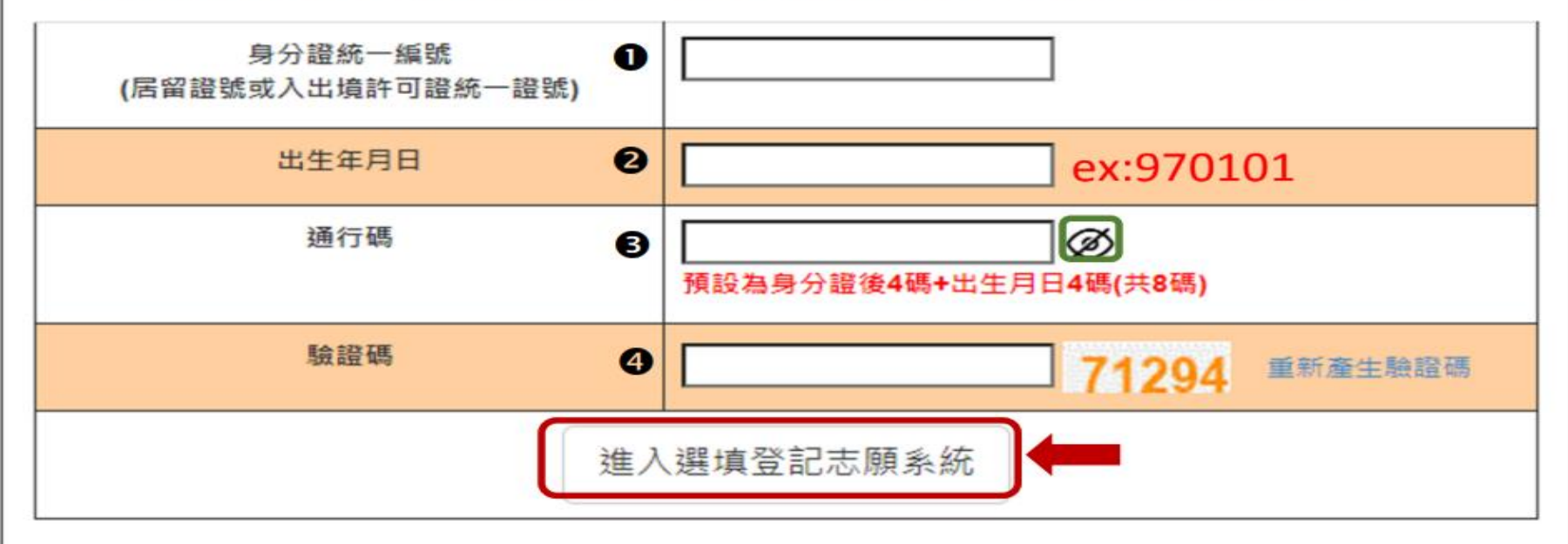

#### 五專優冤選填登記志願系統-設定通行碼

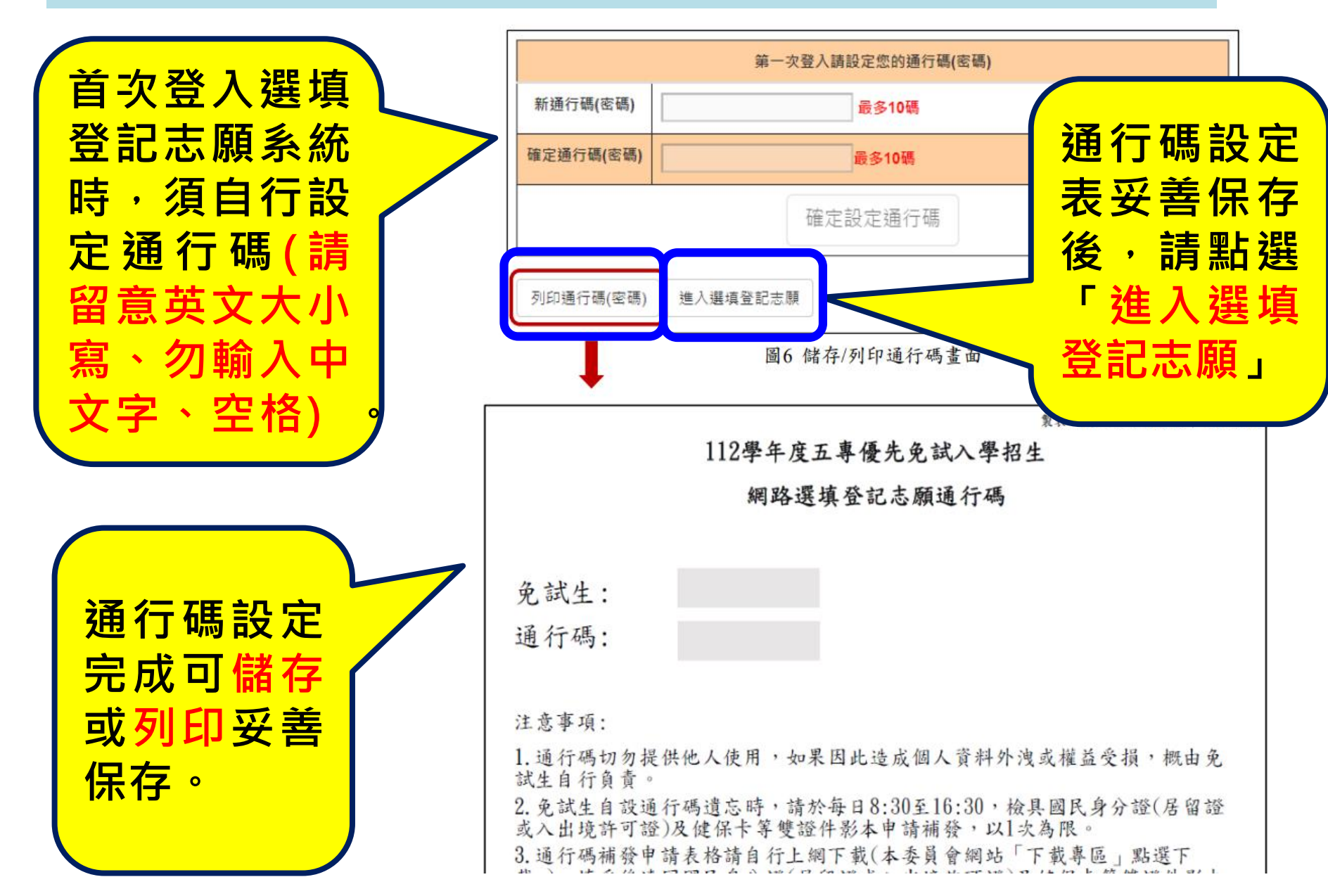

(三)選填登記志願主畫面(如圖10所示),各項功能說明如下:

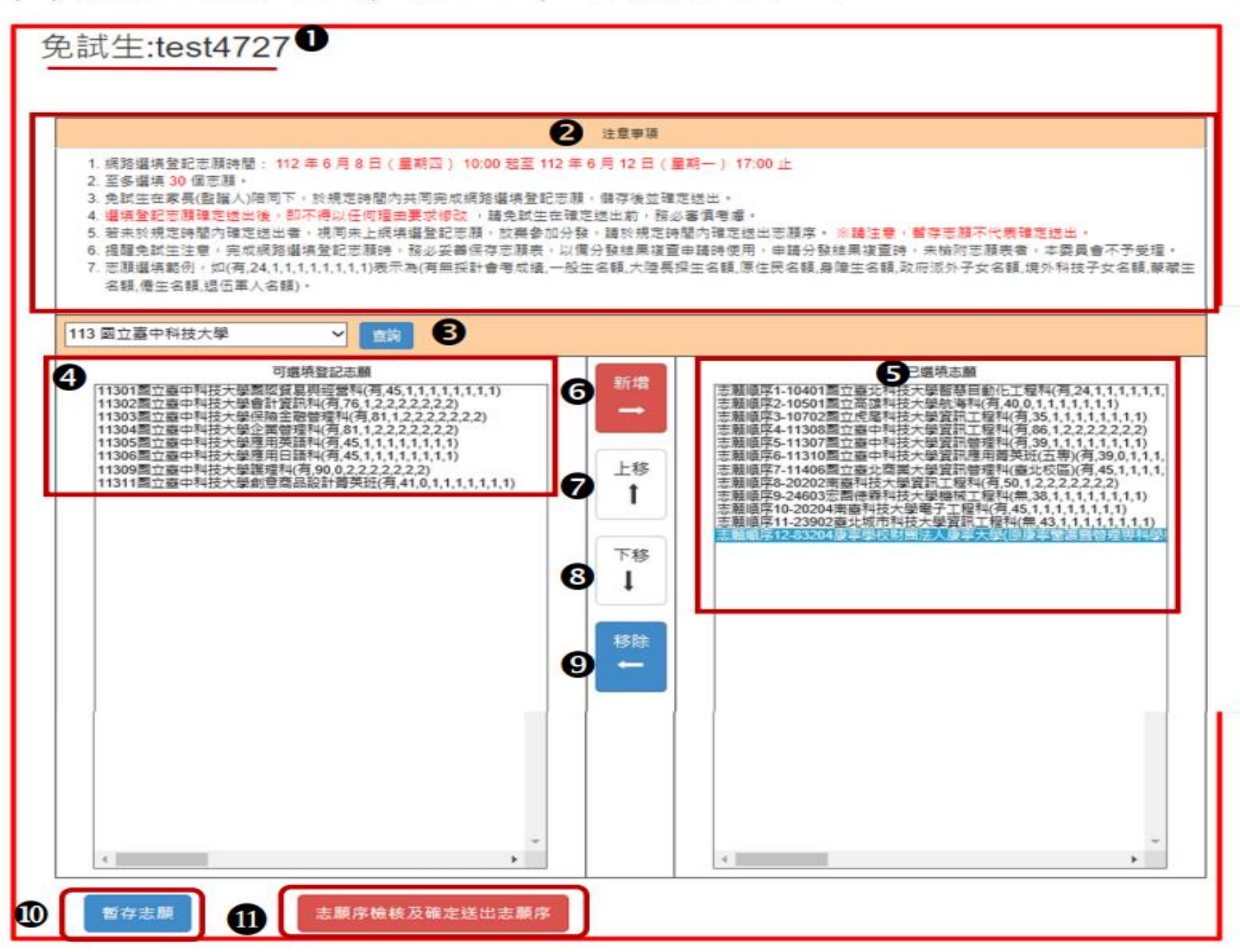

#### 五專優冤選填登記志願系統-選填志願

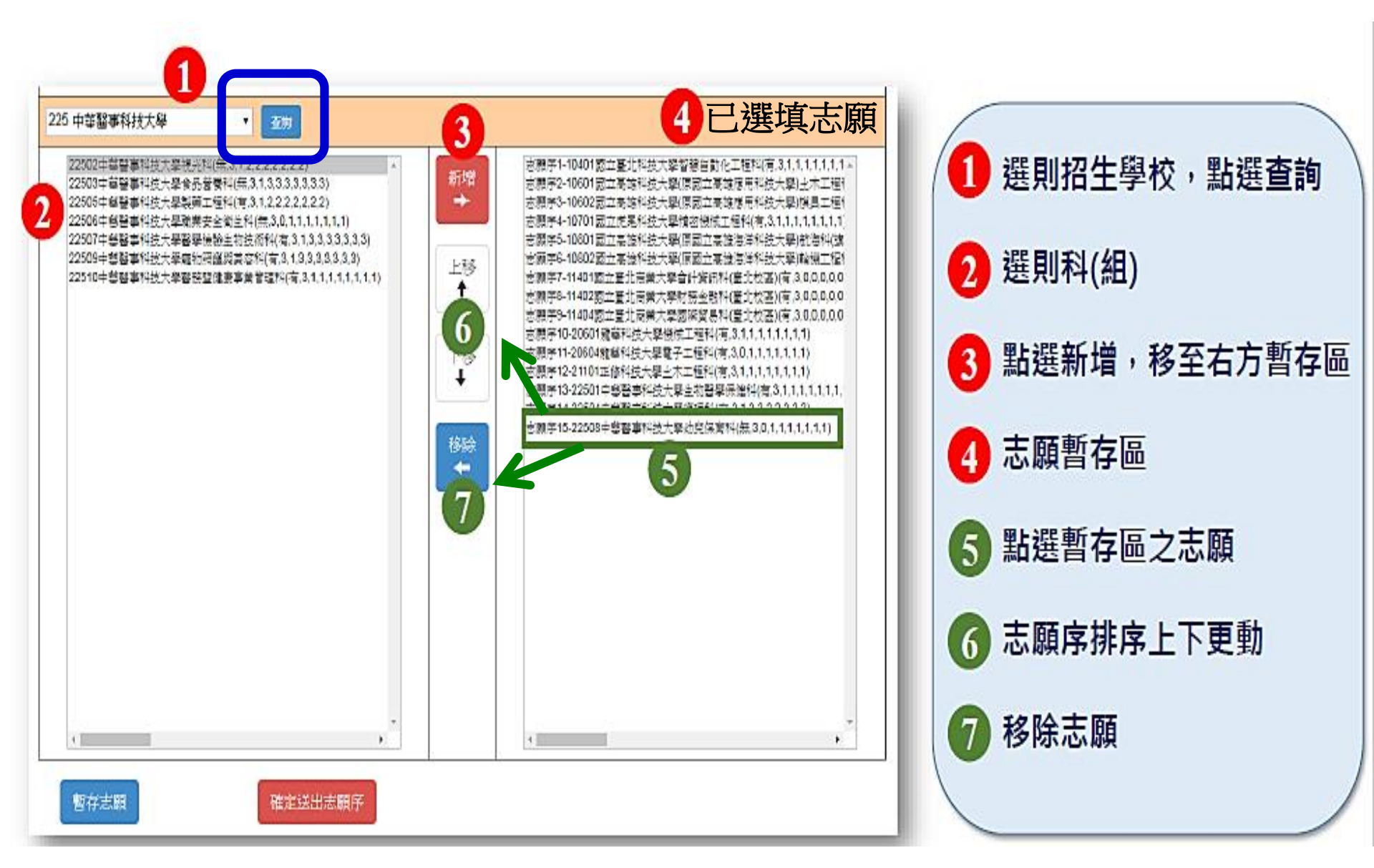

#### 五專優冤選填登記志願系統-暫存志願

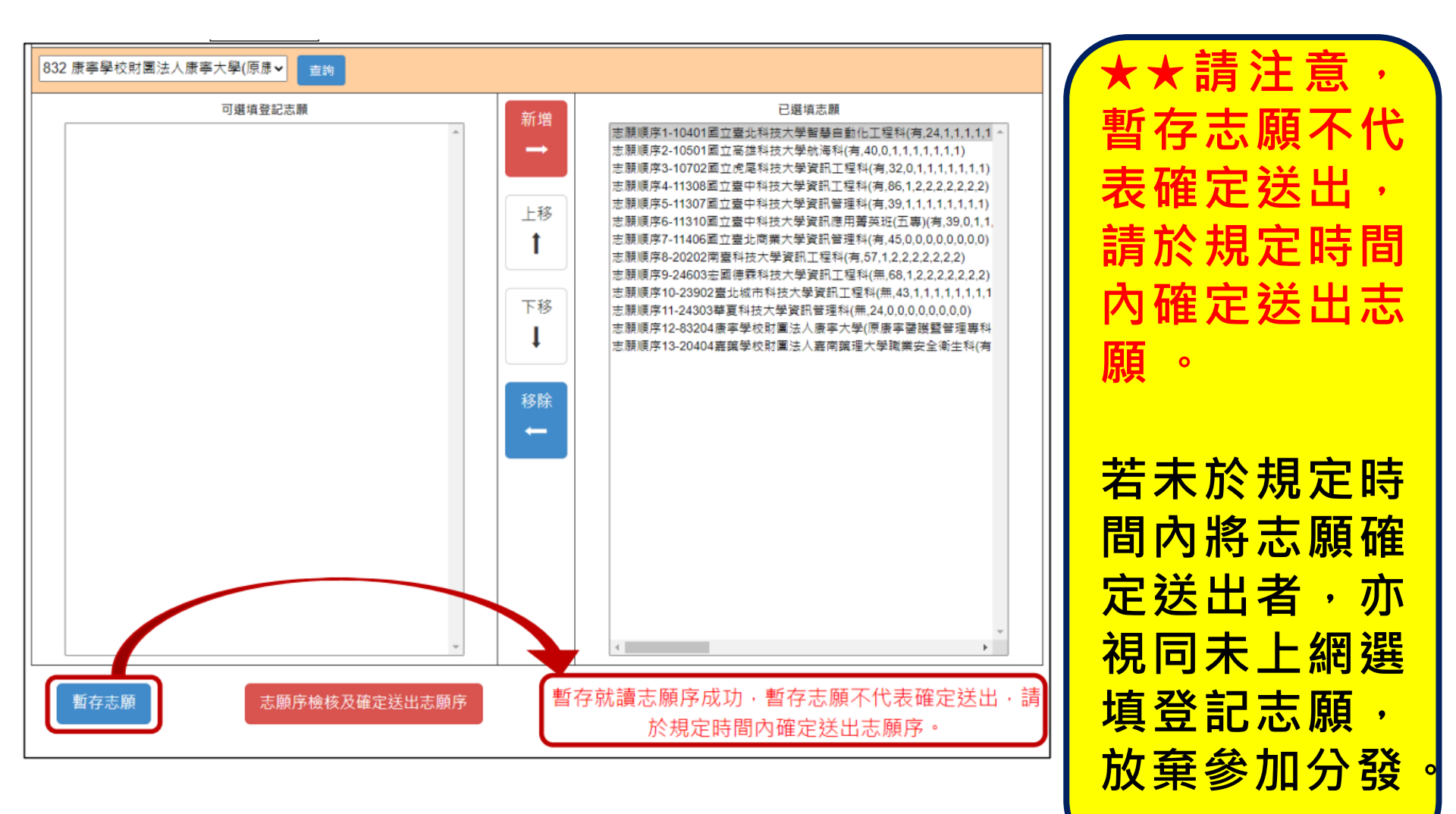

#### 五專優冤選填登記志願系統-志願序檢核及確定送出志願序

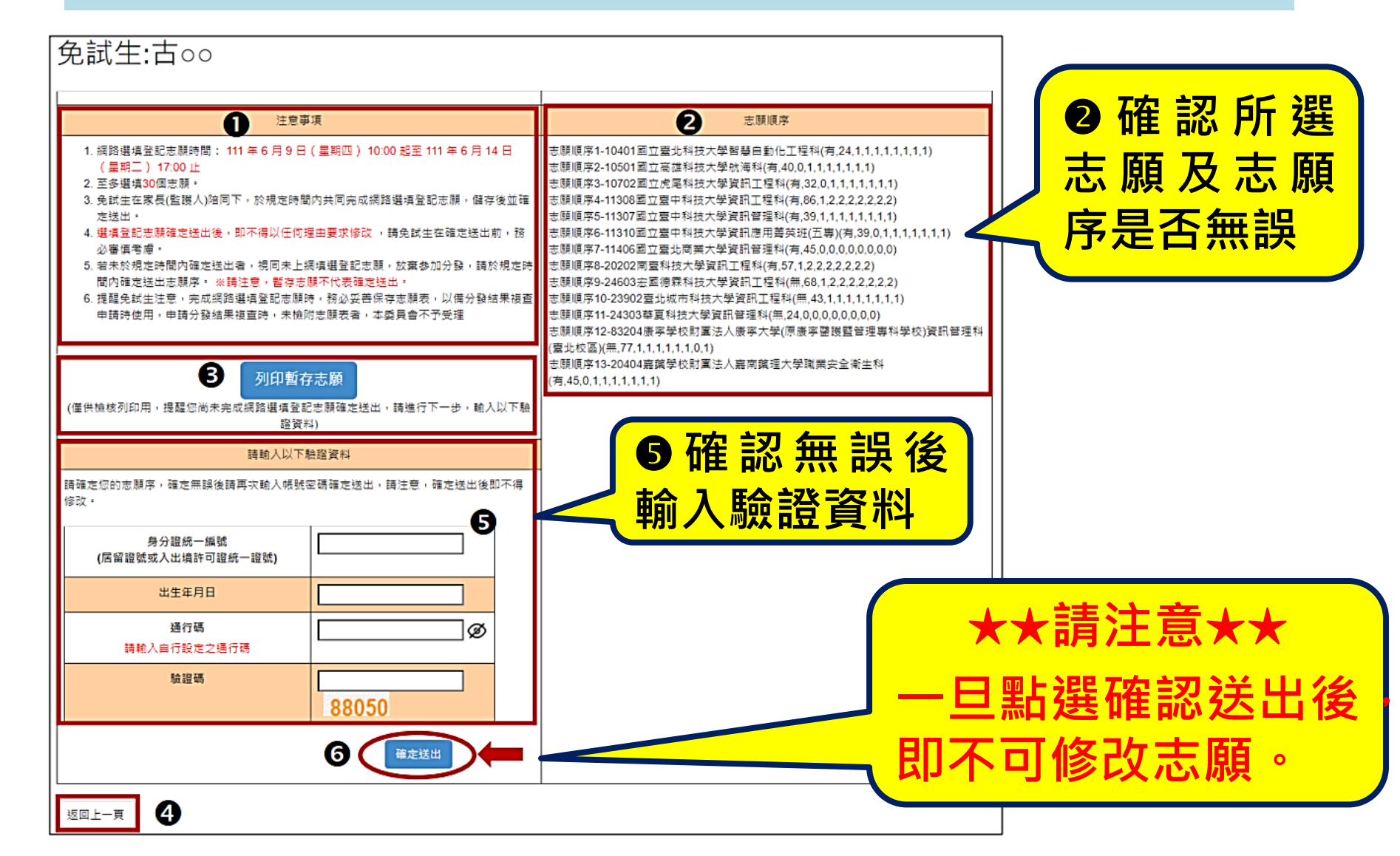

#### 五專優冤選填登記志願系統-完成登記志願

| 112 學年度五專優先免試入學招生                                                                                                    |  |  |
|----------------------------------------------------------------------------------------------------|--|--|
| 五專優免選填登記志願系統<br>主辦單位 / 技專校院招生委員會聯合會                                                                                        |  |  |
| 本會網路系統維護時間為毎日17:00~17:30, 請儘量避免於該時段作業。為避免操作本系統時發生錯誤,建議使用 <u>Chrome</u> 或 <u>FireFox</u> 瀏覽器,最佳瀏覽解析度為 1024 * 768。 <u>登出</u> |  |  |
| <b>『您已完成網路選填登記志願』</b><br>務必妥善保存志願表,以備分發結果複查申請時使用,申請分發結果複查時,未檢附志願表者,本委員會不予受理。                                               |  |  |
| 列印(儲存)選填登記志願表                                                                                                    |  |  |
|                                                                                                    |  |  |
| 技専校院招生委員會聯合會 106344臺北市大安區忠孝東路三段1號(國立臺北科技大學億光大樓5樓) TEL:02-2772-5333 FAX:02-2773-1655 E-mail:u_5@ntut.edu.tw                 |  |  |

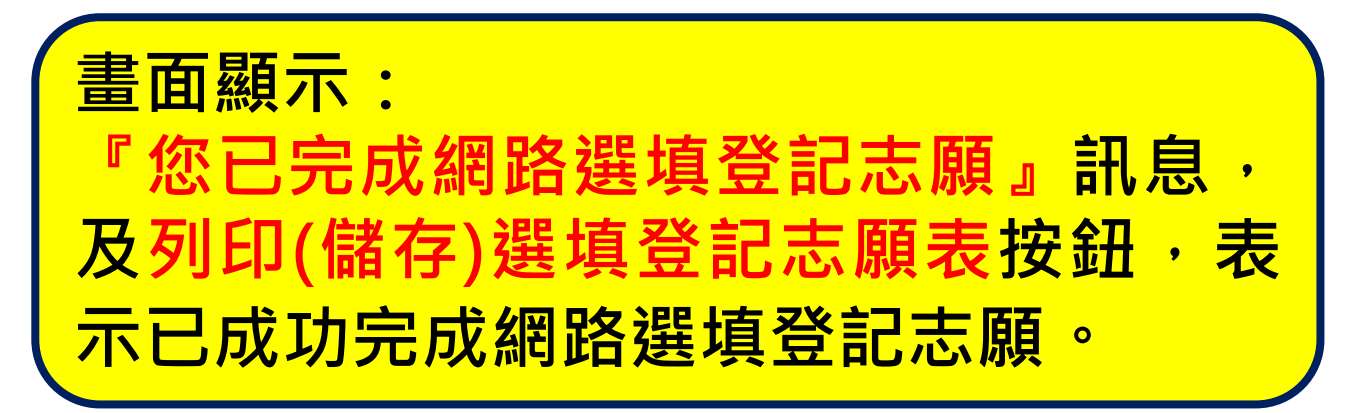

### 五專優 免 選 填 登 記 志 願 系 統 - 列 印 及 儲 存 志 願 表

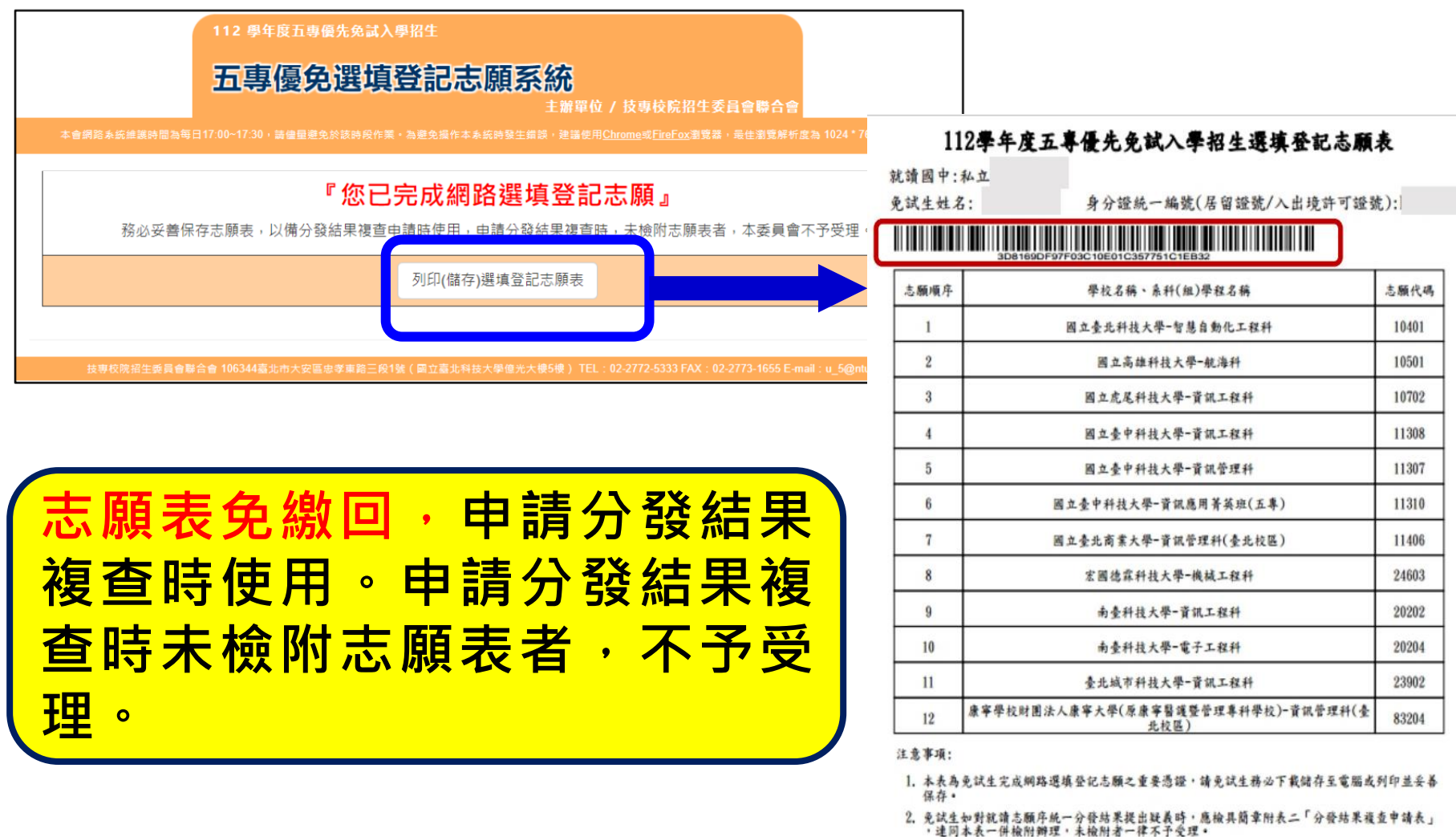

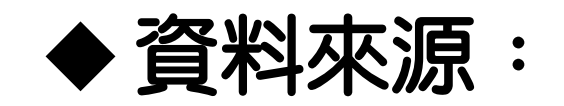

## 112學年度五專優先冤試入學招生委員會 ◆有疑問歡迎電洽教務處註冊組、輔導室 2391-6697#221、222、223、621

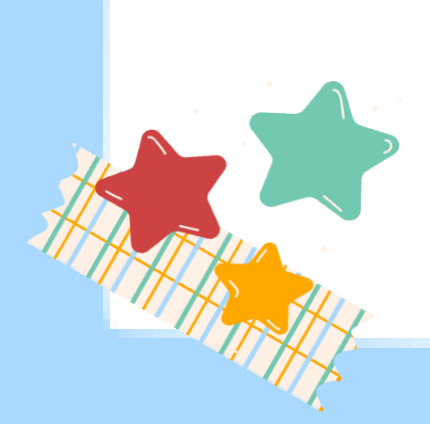